## Was tun bei Kernel Panics - wo fängt man an zu suchen?

## Beitrag von "fridward" vom 21. Oktober 2020, 23:28

nachdem ich bei der Installation mit OpenCore über so ziemlich jedes denkbare Hindernis gestolpert bin, läuft der Hackintosh seit heute Abend. Einrichtung hat geklappt, iCloud account ist live und diverse software installiert.

Folgende Fragen bleiben bei mir:

- Der Mac (Mac Pro 7,1 hatte ich mir ausgesucht) zeigt als Prozessor einen intel core 5 an
- Ich bekomme eine Systemnachricht, wonach ich mehr Speicher als zulässig hätte (Ich habe 2 3200er Riegel mit insgesamt 16 gByte)
- Die Performance ist enttäuschend. Im Vergleich zu meinem echten iMac von 2013 sind die geekbench Werte im Single Core nur unwesentlich besser (Ryzen AMD 3600 und AMD XT5600 als wesentliche Komponenten)

• und das ist wohl das größte Problem: Der Rechner startet als Mac nur, wenn ich vom USB Stick boote. Dann kann ich da auswählen, ob ich windows oder macOS starten Hardware-Übersicht:

| ModelIname:                  | Mac Pro                              |
|------------------------------|--------------------------------------|
| Modell-Identifizierung:      | MacPro7,1                            |
| Prozessortyp:                | 6-Core Intel Core i5                 |
| Prozessorgeschwindigkeit:    | 3.6 GHz                              |
| Anzahl der Prozessoren:      | 1                                    |
| Gesamtanzahl der Kerne:      | 6                                    |
| L2-Cache (pro Kern):         | 512 KB                               |
| L3-Cache:                    | 32 MB                                |
| Hyper-Threading Technologie: | Aktiviert                            |
| Speicher:                    | 16 GB                                |
| Boot-ROM-Version:            | 1517.0.0.115.1                       |
| SMC-Version (System):        | 1.74f4                               |
| Seriennummer (System):       | F5KD50Z0P7QM                         |
| Hardware-UUID:               | 80BCE5FC-C6AB-5E1A-9F5F-804B3E03E0B3 |
| naioware-ooid:               | 0000E0F0-00AB-0E1A-0F0F-804B3E03E0B3 |

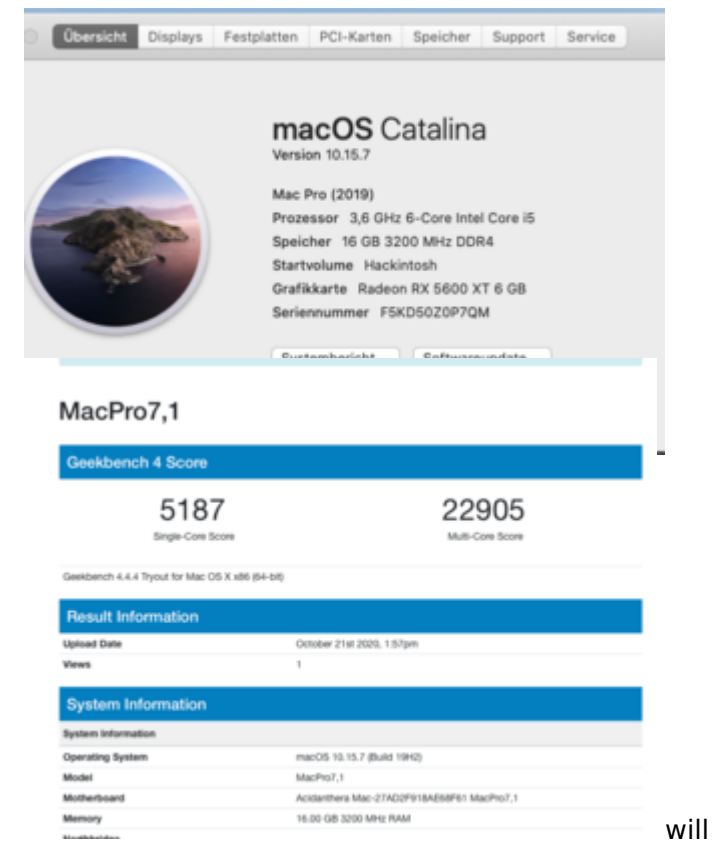

https://www.hackintosh-forum.de/forum/thread/50871-was-tun-bei-kernel-panics-wo-f%C3%A4ngt-man-an-zu-suchen/?postID=648474#post648474